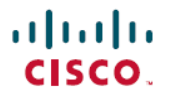

Revised: November 11, 2024

# Migrate Connector 2.x to Connector 3 from Cisco Spaces Dashboard

## Why Migrate Connector 2.x to Connector 3

Here are the reasons why you must consider migrating from Connector 2.x to Connector 3:

Table 1: Why Migrate to Connector 3

| Improvement               | Description                                                                                                    |
|---------------------------|----------------------------------------------------------------------------------------------------|
| Improved Architecture:    | • Uses a service-oriented architecture to create a modular Connector.                                                                               |
|                           | • Each service is an independent module featuring lifecycle management, business logic, data channels, as well as command-line and user interfaces. |
|                           | • Simplifies management and development of services both in cloud environments and within the connector itself.                                     |
| Enhanced Features:        | Offers a comprehensive suite of advanced functionalities.                                                                                           |
| High Availability:        | Supports Virtual IP-based high availability configurations.                                                                                         |
|                           | • Facilitates seamless IoT and Cisco FastLocate operations with automated failover mechanisms.                                                      |
| Advanced Troubleshooting: | Provides detailed, step-by-step troubleshooting tools to quickly identify and resolve connectivity issues.                                          |
| Improved Monitoring:      | • Delivers extensive metrics on system and service performance, including CPU usage, memory, connectivity, and traffic.                             |
|                           | • Enables monitoring through the Cisco Spaces dashboard for real-time insights.                                                                     |
| Efficient Upgrades:       | Enables streamlined and uninterrupted upgrades, including service updates and security patches, all managed through the Cisco Spaces dashboard.     |

### Features Support in Connector 2.x and Connector 3

Table 2: Connector 3 vs Connector 2.x Feature Matrix

| Features                                       | Connector<br>2.x | Connector 3 |
|------------------------------------------------|------------------|-------------|
| Location service                               | YES              | YES         |
| IoT Service (Wireless) and IoT Service (Wired) | YES              | YES         |
| OpenRoaming                                    | YES              | YES         |

| Features                               | Connector<br>2.x | Connector 3 |
|----------------------------------------|------------------|-------------|
| Cisco Spaces Apps                      | YES              | YES         |
| Cisco FastLocate                       | YES              | YES         |
| IPv4                                   | YES              | YES         |
| IPv6                                   | NO               | YES         |
| AMI support                            | YES              | YES         |
| Azure support                          | NO               | YES         |
| Hyper-V support                        | YES              | YES         |
| Local Firehose Service                 | YES              | YES         |
| External AAA support                   | YES              | YES         |
| Partner App Integration OR App Support | YES              | YES         |
| Dual Interface                         | YES              | YES         |
| High Availability                      | YES              | YES         |
| Advanced High Availability (IoT HA)    | NO               | YES         |

## **Before You Begin**

Download and configure Connector Release 3. Refer to the Configuration section of the Cisco Spaces: Connector Configuration Guide. Refer to the release note to find the latest installation. Release Notes for Cisco Spaces: Connector

Once you install the Connector 3 instance, ensure that the services relevant to your specific use case are enabled, ACTIVE, and updated to the latest version.

Table 3: Services to Install

| Service                   | Instructions                                 |
|---------------------------|----------------------------------------------|
| IoT Service (Wired)       | Configure IoT Service (Wired)                |
| IoT Service<br>(Wireless) | Configure IoT Service (Wireless)             |
| Hotspot Service           | Configure Hotspot Service, on page 22        |
| Local Firehose<br>Service | Configure Local Firehose Service, on page 23 |

Note

Make sure that the x86-64-v2 CPU is available for Enterprise Linux 9. Also, ensure that the x86-64-v2 CPU supports the following flags: SSE3, SSE4\_1, SSE4\_2, and SSSE3.

## **Migrate and Verify**

## Migrate Connector 2.x to Connector 3 from Cisco Spaces Dashboard

This procedure shows you how to migrate your existing Cisco Spaces: Connector 2.x configurations to Connector 3, from the Cisco Spaces dashboard.

Step 1 Log in to Cisco Spaces.

|   | $\equiv$ |
|---|----------|
| I | Note     |

The Cisco Spaces URL is region-dependent.

- **Step 2** In the Cisco Spaces dashboard, choose **Setup > Wireless Networks**.
- **Step 3** From the **2. Configure the Spaces Connector** area, click **View Connectors**.

### Figure 1: View Connectors

|                                              | figure spaces connector                                                                                                    |                                                                                                    |
|----------------------------------------------|----------------------------------------------------------------------------------------------------|----------------------------------------------------------------------------------------------------|
| You will<br>can opt                          | need a token to configure Spaces Connector. You n<br>ionally configure Spaces Connector to connect via H                                                                 | need to connect to https:// <your connector="" ip="">/ from a browser to configure the token. Y 4TTPS proxy.</your> |
| С                                            | ) / 6 connector(s) active                                                                                                    | Create Connector<br>View Connectors                                                                                 |
| Add<br>Add and                               | Controllers<br>d associate controllers to your Cisco DNA Spaces C                                                                                                    | ionnector(s)                                                                                                    |
| С                                            | ) / 3 controller(s) active                                                                                                    | Add Controllers<br>View Controllers                                                                                 |
|                                              |                                                                                                    |                                                                                                    |
| Prime/D                                      | Ort Maps                                                                                                    | t, Asset tracker, and IOT services, and proximity Report                                                            |
| Prime/E                                      | ort Maps<br>NAC map requires in order to work Locate & detect<br>buildings imported                                                                                      | t, Asset tracker, and IOT services, and proximity Report                                                            |
| Prime/C                                      | ort Maps NAC map requires in order to work Locate & detect buildings imported floors imported                                                                            | t, Asset tracker, and IOT services, and proximity Report<br>Import/Sync Maps<br>Map Upload History<br>Manage Maps   |
| Impo<br>Prime/C<br>1<br>3<br>Setu<br>Once th | ort Maps NRAC map requires in order to work Locate & detect buildings imported filoors imported up location hierarchy e maps imported, you can add them into location hi | t, Asset tracker, and IOT services, and proximity Report Import/Sync Maps Map Upload History Manage Maps erarchy    |

Step 4From the list of connectors displayed, click the connector 3 you installed. Click Add Controller.Figure 2: Choose Connector 3

| SU                                                                | IMMARY                        |                        |                         |                         |                    |                          |                                                                           |                                                   |                               |
|-------------------------------------------------------------------|-------------------------------|------------------------|-------------------------|-------------------------|--------------------|--------------------------|---------------------------------------------------------------------------|---------------------------------------------------|-------------------------------|
| 3<br>Co                                                           | 1<br>nnectors Up              | 2<br>Down              | 1<br>location enabled   |                         |                    |                          |                                                                           |                                                   |                               |
| Chadles No.                                                       |                               | enterine in the mainte | and for the             |                         |                    |                          | addeal hug faces till Oath                                                | 2014 We                                           |                               |
| ecomment                                                          | migrating to Connect          | tor 3 and please refe  | r this Connector 2 to 4 | Connector 3 migration g | uide for more deta | sils.                    | citocal bug lives oil occ 2                                               | 024. He                                           |                               |
| oppostoro                                                         |                               | •                      |                         |                         |                    |                          |                                                                           |                                                   | Croate New Connect            |
| onnectors                                                         |                               | •                      |                         |                         |                    |                          |                                                                           | C                                                 | Create New Connect            |
| onnectors<br>Name                                                 | Release                       | Instances              | Switches                | Controllers             | APs                | Status                   | Last Modified                                                             | Last Heard                                        | Create New Connect<br>Actions |
| onnectors<br>Name<br>conn2-<br>migration                          | Release<br>ova-2.3.506        | Instances              | Switches                | Controllers             | APs<br>0           | Status<br>O Vp           | Last Modified<br>Dec 3, 2023,<br>8:00:49 PM                               | Last Heard<br>Dec 3, 2023,<br>8:31:08 PM          | Create New Connect<br>Actions |
| onnectors<br>Name<br>cons2-<br>migration<br>cons2-3-<br>migration | Release<br>ova-2.3.506<br>3.1 | Instances<br>NA<br>D   | Switches<br>D           | Controllers<br>1        | APs<br>0<br>0      | Status<br>© Up<br>@ Down | Last Modified<br>Dec 3, 2023,<br>8:00:49 PM<br>Dec 2, 2023,<br>9:14:28 PM | Last Heard<br>Dec 3, 2023,<br>8:31:08 PM<br>Never | Create New Connect<br>Actions |

**Step 5** From the **Add Controller** tab of this specific connector, click **Choose controllers from another connector**. From the **Choose connector** drop-down list displayed, choose the connector 2.x that you want to migrate configurations from.

Figure 3: Move Wireless Controllers from Connector 2.x

|                                     |               | Add Controller                                                                                                    | × |
|-------------------------------------|---------------|----------------------------------------------------------------------------------------------------|---|
| tup > Connectors > conn2-3-migratio | in            |                                                                                                    |   |
| SUMMARY                             |               | Spaces Connector Name                                                                                             |   |
| <b>D</b> 0 0                        | 0             | 2 conn2-3-migration                                                                                               |   |
| Instances Ac                        | tive Inactive | Si O Add new controller                                                                                           |   |
| Configuration Instances             | Matrice       | Choose this option to add new controllers                                                                         |   |
| Configuration Instances             | Metrics       | Choose controllers from another connector                                                                         |   |
|                                     |               | Choose this option to add controllers from another connector. Controllers will be removed from original connector |   |
| Services                            |               | Choose connector                                                                                                  |   |
| Service Name                        | Version       | Select Connector                                                                                                  |   |
| ပိုင္ပို Service Manager            | 3.1.1.56      | conn2-3-migration                                                                                                 |   |
| Location                            | 3.1.0.115     | conn2-migration                                                                                                   |   |
|                                     |               | Connector AMI 2.3.501                                                                                             |   |
| 0                                   |               |                                                                                                    |   |
| Controllers                         |               |                                                                                                    |   |
|                                     |               |                                                                                                    |   |
|                                     |               |                                                                                                    |   |
|                                     |               |                                                                                                    |   |
|                                     |               |                                                                                                    |   |
|                                     |               |                                                                                                    |   |

**Step 6** To migrate hotspot configurations from the connector 2.x, check the **Migrate hotspot configurations from the selected connector** check box.

Figure 4: Migrate Hotspot Configurations from Connector 2.x

| ≡ diada Spaces                                                                                |                                                                                             | Add Controller                                                                                                    |
|-----------------------------------------------------------------------------------------------|---------------------------------------------------------------------------------------------|----------------------------------------------------------------------------------------------------|
| Deshboard ~                                                                                   | SUMMARY<br>0 0 0<br>Instances Active Inactive                                               | Spaces Connector Name<br>Connector/30                                                                                                    |
| <ul> <li>⟨<sub>x</sub>⟩ Home</li> <li>⊘ Location Hierarchy</li> <li>⊘ Integrations</li> </ul> | Configuration Instances Metrics                                                             | Add new controller     Character and marketerements     Characterements     Characterements     Chara |
| Monitor     Admin Management     IoT Services                                                 | Service Name Version                                                                        | Chonee connector COrnecotr20  Migrate hotspot configurations from the selected connector.                                                                                                    |
| 🔅 Setup                                                                                       | © Location 3.1.0.116                                                                        | Warning! This will remove the existing lotspot configurations from 3.x connectors No consectors exailable to import controllars:                                                                                                    |
|                                                                                               |                                                                                             |                                                                                                    |
|                                                                                               |                                                                                             | Improvides         Improvides         Improvi                                                                                                    |
|                                                                                               | You have not added any Controllers yet.<br>Click 'Add Controller' to configure controllers. |                                                                                                    |
|                                                                                               |                                                                                             | Add Cancel                                                                                                    |

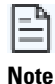

The following points are related to the migration of Hotspot Service:

- Cisco Spaces sets up and enables the same hotspot configuration on the new Connector 3 instance as on the Connector 2.x.
- Cisco Spaces does not automatically route traffic from the wireless controller to the Connector 3 onstance.
- Users must manually update their wireless controller configurations to direct traffic to the Connector 3 instance. To migrate the wireless controller configuration to the Connector3 Instance, see Configure Cisco AireOS or Cisco Catalyst Network, on page 25.
- After setting up and confirming the new configuration, users must remove any references to Connector 2 to disable the previous Hotspot or OpenRoaming setup.
- Any existing hotspot settings on Connector 3 are overwritten when migrating from Connector 2.x to Connector 3.

### **Verify the Migration Status of Connector 3**

In the **Setup > Connector** window, observe the status of migration. Wait for the value of the **Status** cell of the Connector 3 to change from **Down** to **Up**.

#### Figure 5: Observe Status of Connector 3

|                                                      | 3 2<br>Connectors Up                               | 1<br>Down                                     | 1<br>location enabled                         |                                                    |                                            |                          |                               |                            |                    |
|------------------------------------------------------|----------------------------------------------------|-----------------------------------------------|-----------------------------------------------|----------------------------------------------------|--------------------------------------------|--------------------------|-------------------------------|----------------------------|--------------------|
|                                                      |                                                    |                                               |                                               |                                                    |                                            |                          |                               |                            |                    |
| Starting<br>recomm                                   | Nov'2023 Connector 2.x<br>end migrating to Connect | entering in to mainte<br>or 3 and please refe | nance mode. Security<br>this Connector 2 to C | updates will be availab<br>connector 3 migration g | le till June'2024 ar<br>uide for more deta | nd extended support to a | critical bug fixes till Oct*2 | 024. We                    |                    |
| onnectors                                            |                                                    |                                               |                                               |                                                    |                                            |                          |                               |                            | Create New Connect |
| Name                                                 | Release                                            | Instances                                     | Switches                                      | Controllers                                        | APs                                        | Status                   | Last Modified                 | Last Heard                 | Actions            |
| conn2-<br>migration                                  | ova-2.3.506                                        | NA                                            | 0                                             | 0                                                  | 0                                          | Q Up                     | Dec 3, 2023,<br>8:00:49 PM    | Dec 3, 2023,<br>8:47:38 PM |                    |
|                                                      | 3.1                                                | 1                                             | 0                                             | 1                                                  | 0                                          | () Up                    | Dec 2, 2023,<br>8:14:26 PM    | Dac 3, 2023,<br>8:47:14 PM |                    |
| conn2-3-<br>migration                                |                                                    |                                               |                                               |                                                    |                                            | 🕫 Down                   | May 25, 2023,                 | Never                      |                    |
| conn2-3-<br>migration<br>Connector<br>AMI<br>2.3.501 | ami-2.3.502                                        | NA                                            | 0                                             | 3                                                  | 0                                          |                          | 3:21:44 AM                    |                            |                    |

### Verify Wireless Controllers, APs, and Location Service

Verify if the wireless controller is in **Active** state. Then, verify if the number of APs is the same as the Connector 2.x. This automatically verifies the Location service as well.

#### Figure 6: Status of Wireless Controller

| Setup > Connectors > conn2-3-migration |              |                              |                       |                          | ID : I   | 89136857539660760000   Last N | fodified : Dec 2, 2023, 9:14:26 P |
|----------------------------------------|--------------|------------------------------|-----------------------|--------------------------|----------|-------------------------------|-----------------------------------|
| SUMMARY                                |              |                              |                       |                          |          |                               |                                   |
| <b>●</b> 1 1                           | 0            | 2 1                          | 0                     |                          |          |                               |                                   |
| Instances Acti                         | ive Inactive | Services enabled Controllers | Switches              |                          |          |                               |                                   |
|                                        | dente a      |                              |                       |                          |          | O Commit Trime                | The Market Council                |
| Configuration Instances in             | Aetrics      |                              |                       |                          |          | G p Generate roken            | gr mousieshoot connecto           |
| Services                               |              |                              |                       |                          |          |                               | Add Service                       |
| ocritices                              |              |                              |                       |                          |          |                               |                                   |
| Service Name                           | Version      | Last Updated                 | Actions               |                          |          |                               |                                   |
| Service Manager                        | 3.1.1.56     | Dec 2, 2023, 9:              | 14:03 PM              |                          |          |                               |                                   |
| O Location                             | 3.1.0.115    | Dec 2, 2023, 9:              | 14:03 PM              |                          |          |                               |                                   |
|                                        |              |                              |                       |                          |          |                               |                                   |
| Controllors                            |              |                              |                       |                          |          |                               | Add Controller                    |
| Controllers                            |              |                              |                       |                          |          | EQ Controller Name / Cont     | roller P                          |
| Name                                   | IP Address   | # of APs                     | Last Modified         | Last Heard               | Status   | Actions                       |                                   |
| rfid-ewic                              | 10 89 45 66  |                              | Day 3 2023 8-30-27 BM | Day 2 2022 8-47-42 DM    | O Action |                               |                                   |
| Catalyst 9800 Wireless Controller      | 10.00.40.00  | v                            |                       | 200 01 20201 0101102 1 M | - Autore |                               |                                   |
| (First Previous 1 Next   Last          |              |                              |                       |                          |          |                               | (1 - 1 of 1): 1 page              |
|                                        |              |                              |                       |                          |          |                               |                                   |
|                                        |              |                              |                       |                          |          |                               |                                   |
|                                        |              |                              |                       |                          |          |                               |                                   |
| ·                                      |              |                              |                       |                          |          |                               |                                   |
| INOTE                                  |              |                              |                       |                          |          |                               |                                   |

The time it takes for the controller to reach an ACTIVE state may differ based on the number of services chosen and the size of the deployment; however, we recommend that you wait a few minutes for this process to be completed.

### Verify IoT Service (Wireless)

If you had enabled the IoT service (wireless) for your use case, verify if the service is migrated.

- Step 1
   In the Cisco Spaces dashboard, choose Setup > Wireless Networks > 2. Configure the Spaces Connector area > View Connectors.
- **Step 2** From the list of Connectors displayed, choose the newly migrated connector 3.
- Step 3 From the list of services, click the gear icon on the IoT Wireless row and from the pop-up menu, choose IoT Stream.

### Figure 7: Choose IoT Stream

| Configuration Instances | Metrics   |                            |            |
|-------------------------|-----------|----------------------------|------------|
| Services                |           |                            |            |
| Service Name            | Version   | Last Updated               | Actions    |
| Service Manager         | 3.1.2.45  | Apr 3, 2024, 1:55:12<br>PM |            |
| Location                | 3.1.0.133 | Apr 3, 2024, 1:55:12<br>PM |            |
| 쓿 loT Wireless          | 3.1.3.27  | Apr 3, 2024, 2:08:24<br>PM | IOT Stream |
| local-firehose          | 3.1.0.78  | Apr 3, 2024, 2:08:24<br>PM |            |

 Step 4
 In the Manage IoT Streams window, check the Operation Log and ensure that the status is Successfully set config.

 Figure 8: Status of IoT Service (Wireless)

| $\leftrightarrow$ $\rightarrow$ $\mathcal{C}$ $\triangleq$ beta-itr-s2438.qa- | -dnaspaces.io/setup/connectors                   | 🖞 🖈 💽 🌲 🔲 🚷 Relaunch to update                                                                                                    |
|-------------------------------------------------------------------------------|--------------------------------------------------|----------------------------------------------------------------------------------------------------|
| ≡ diade Spaces                                                                | Salue 2. Company 2. com pix 2.1                  | Manage IoT Streams                                                                                                    |
| 🏮 dashboard-lib.homep 🗸                                                       | SUMMARY<br>1 1                                   | Manage Connector SUCCESS Configure to enable<br>Enable IoT Streams on Cisco DNA Spaces Connector                                                                                                    |
| <ul> <li>Home</li> <li>Location Hierarchy</li> </ul>                          | Configuration Instances Metric                   | Use Manual Configuration to setup IoT Services in Controller when the configuration can not be applied<br>automatically.                                                                                                    |
| Integrations                                                                  | Service Name Versic                              | Use the three dots action of Enable/Disable Stream to apply configuration changes to the Controller.                                                                                                    |
| Admin Management                                                              | ျိုင်ရှိ Service Manager 3.1.1                   | Controller Connector Controller Operation Operation Log Last updated                                                                                                    |
| loT Services                                                                  | Q Location 3.1.0                                 | ewic-66 10.22.244.104 172.20.239.66 SUCCESS Successfully set Dec 4, 2023, 10:20:16 : config AM                                                                                                    |
| Setup                                                                         | ${}^{32}_{75}$ IoT Wireless 3.1.2                | Manage Controller Sample configuration                                                                                                    |
|                                                                               | Controllers                                      | Setup IoT Services stream authentication and certificate to allow APs to connect with the Cisco DNA Spaces<br>Connector<br>The WLC will be configured to send notifications to Cisco DNA Spaces Connector for AP configuration changes. |
|                                                                               | Name IP #                                        |                                                                                                    |
|                                                                               | ewic-66 172<br>Catalyst 9800 Wireless Controller |                                                                                                    |
|                                                                               | First   Previous 1 Next   Last                   | Cancel                                                                                                    |

## **Verify Hotspot Service**

If you had enabled the Hotspot service for your use case, verify if the service is migrated.

- **Step 1** In the Cisco Spaces dashboard, choose **OpenRoaming**. In the **OpenRoaming** left-navigation pane, choose **Setup**.
- Step 2 In the Hotspot-enabled Connectors area, choose Cisco Wireless Controllers.
- **Step 3** Verify if the new Connector 3 instance is in the ACTIVE state.

|                                     |                   | Configure an OpenRoaming hotspot profile f                           | or your network  |                  |                            |                            |                             |
|-------------------------------------|-------------------|----------------------------------------------------------------------|------------------|------------------|----------------------------|----------------------------|-----------------------------|
|                                     | OpenRoaming ~     | OpenRoaming profile(s) created                                       |                  |                  |                            | c                          | Create OpenRoaming Profile  |
|                                     | Home              | Profile Name                                                         | SSID Name        | Access Policy    | Carrier Offload            | Last Modi                  | fied Action                 |
|                                     | Get Started       | ORSSID                                                               | ORSSID           | ALL              | Not Configured             | 2024-02-<br>08T09:29:      | 30.665Z                     |
|                                     | 🔅 Setup           | First   Previous 1 Next   Last                                       |                  |                  |                            |                            | (1 - 1 of 1): 1 pages       |
|                                     | Q User Management |                                                                      |                  |                  |                            |                            |                             |
|                                     | A Sensors         | Hotspot-enabled Connec<br>OpenRoaming Profiles can run on your Hotsp | tors             |                  |                            |                            |                             |
|                                     | CD Related Links  | Cisco Wireless Controllers Me                                        | raki API         |                  |                            |                            |                             |
|                                     |                   |                                                                      |                  |                  |                            |                            |                             |
|                                     |                   | Connectors have Hotspot enable                                       | ad .             |                  |                            | Enst                       | le Hotspot for Connector(s) |
|                                     |                   | Name                                                                 | Connector Status | # of Controllers | Last Modified              | Last Heard                 | Action                      |
|                                     |                   | COnnecotr20                                                          | Active           | 0                | Feb 8, 2024, 4:12:46<br>PM | Feb 8, 2024, 4:12:37<br>PM |                             |
|                                     |                   | Connector30                                                          | Active           | 1                | Feb 8, 2024, 4:04:38<br>PM | Feb 8, 2024, 4:12:26<br>PM |                             |
|                                     |                   | First Previous 1 Next Last                                           |                  |                  |                            |                            | (1 - 2 of 2) : 1 pages      |
| Figure 9: Status of Hotspot Service |                   |                                                                      |                  |                  |                            |                            |                             |

## **Configure Local Firehose**

- **Step 1** In the Cisco Spaces dashboard left navigation pane, click **Setup** and choose **Wireless Networks**.
- Step 2In the Connect your wireless network window that is displayed, go to the Step 2 area and click View Connectors.Figure 10: View Connectors

| E CISCO SPACE                                    | 5                                                                                                    |  |  |  |  |
|--------------------------------------------------|----------------------------------------------------------------------------------------------------|--|--|--|--|
| 愆 Setup                                          | € ess network                                                                                                    |  |  |  |  |
| Wireless Network<br>Wired Network<br>Map Service | Wired Network Wired Network as to get your wireless network connected to Cisco DNA Spaces. No need to upgrade Wireless LAN Controllers or reconfigure your wireless network. Map Service                                                                                           |  |  |  |  |
|                                                  | es Connector OVA pages Connector OVA as a virtual machine. viestor (3) Dagees Connector                                                                                                    |  |  |  |  |
|                                                  | You will need a token to configure Spaces Connector. You need to connect to https://-your connector IP-/ from a browser to configure the token. You can optionally configure Spaces Connector to connect via HTTPS proxy.           2         /         2         Create Connector |  |  |  |  |
| 3                                                | Add Controllers Add and associate controllers to your Claco DNA Spaces Connector(s) Add Controllers Add Controllers                                                                                                    |  |  |  |  |
|                                                  | Import Maps                                                                                                    |  |  |  |  |
|                                                  | Prime/DNAC map requires in order to work Locate & detect, Asset tracker, and IOT services, and proximity Report           2         buildings imported         Import/Sync Maps                                                                                                    |  |  |  |  |
|                                                  | 2 Roors Imported Manage Maps                                                                                                    |  |  |  |  |
| 5                                                | Setup location hierarchy Once the maps imported, you can add them into location hierarchy                                                                                                    |  |  |  |  |

Step 3 In the connector details window that is displayed, choose a connector and click Add Services.

#### Figure 11: Add Service

| ←Back Setup > Connectors > Test                                                                                                    | ID : 81424448212902120000   Last Modified : Apr 29, 2022, 11:04:25 AM |
|----------------------------------------------------------------------------------------------------|-----------------------------------------------------------------------|
| SUMMARY<br>0 0 0 0 0<br>Instances Active Inactive Service Switches<br>enabled                                                                                                 |                                                                       |
| Instances Configuration Metrics                                                                                                    | 🖉 Generate Token 🛛 🚳 Troubleshoot Connector                           |
| Services                                                                                                    | Add Services                                                          |
| You have not added any services yet. Click "Add Service" to configure services.<br>Switches<br>You have not added any switches yet. Click "Add Switch" to configure switches. | Add Switch                                                            |
|                                                                                                    |                                                                       |
|                                                                                                    |                                                                       |
|                                                                                                    |                                                                       |

Step 4 In the Add Service window that is displayed, choose local-firehose and click Add.

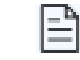

To receive events such as Device\_RSSI for Received Signal Strength Indicator (RSSI)-based tags and Device BLE events for Bluetooth Low Energy (BLE) tags, ensure that location and iot-services services Note are also added.

You can see that the number of services enabled has increased.

Step 5 Login to the Connector GUI. Scroll downwards to the local-firehose tile. Verify if the running status is Up.

| local-firehose 3.1.0.<br>Upgrade: Success | 69                      |  |  |
|-------------------------------------------|-------------------------|--|--|
| Last Heartbeat                            | 6s ago                  |  |  |
| Running Status                            | Up                      |  |  |
| Up time                                   | 16m 11s 🛈               |  |  |
| Outgoing TAG RSSI events rate             | 36.46 events/second i)  |  |  |
| Incoming TAG RSSI events rate             | 53.09 events/second (i) |  |  |
| Outgoing BLE RSSI events rate             | 14.26 events/second i)  |  |  |
| Incoming BLE RSSI events rate             | 20.38 events/second i   |  |  |
| Active gRPC Connection Count              | 1 count 🛈               |  |  |
| gRPC Server Channel Status                | RUNNING Status 🛈        |  |  |
| Show Less                                 |                         |  |  |
| Disk Usage (%)                            | 11.41 % 🛈               |  |  |
| Disk Size                                 | 233.69 MB 🛈             |  |  |
| CPU Usage (%)                             | 45.33 % i               |  |  |
| Memory Usage (%)                          | 5.97 % i                |  |  |
| Memory Usage                              | 475.11 MB 🛈             |  |  |
|                                           |                         |  |  |

### What's next

- Stanley customers using the Aeroscout Location Engine (ALE) should update the IP address of the Connector 2.x instance to the IP address of the Connector 3 instance.
- All other customers must update their applications with the new Connector 3 instance IP address.
- If the Connector3 is configured in High Availability VIP mode, both the primary and secondary Connector 3 instance IPs must be utilized in the ALE.
- The API key for the local firehose remains unchanged and is the same as the one generated for Connector 2.

## **Last Steps**

Once migrations is completed, and verified, remove Connector 2.x instances from the Cisco Spaces dashboard.

### Figure 13: Delete Connector 2.x Instance

| Connectors                |             |    |   |   |   |      |                              | 🕀 Create Ne                  | w Connec |
|---------------------------|-------------|----|---|---|---|------|------------------------------|------------------------------|----------|
|                           |             |    |   |   |   |      | Modified                     |                              |          |
| conn2-<br>3-<br>migration | 3.1         | 1  | 0 | 0 | 0 | 🔕 Up | Jan 16, 2024,<br>11:52:51 AM | Jan 16, 2024,<br>11:54:36 AM |          |
| conn2-<br>migration       | ova-2.3.506 | NA | 0 | 1 | 0 | 🗿 Up | Jan 16, 2024,<br>9:26:20 AM  | Jan 16, 2024,<br>11:54:42 AM | 0:       |
|                           |             |    |   |   |   |      |                              | Edit Connector               |          |

## **For Your Reference**

## **Configure IoT Service (Wireless)**

- **Step 1** In the Cisco Spaces dashboard left navigation pane, click **Setup** and choose **Wireless Networks**.
- **Step 2** In the **Connect your wireless network** window that is displayed, go to the **Step 2** area and click **View Connectors**.

### Figure 14: View Connectors

| ≡ CISCO SPACE                                    | :5                                                                                                    |
|--------------------------------------------------|----------------------------------------------------------------------------------------------------|
| 贷 Setup                                          | € ess network                                                                                                    |
| Wireless Network<br>Wired Network<br>Map Service | rks exes Connector ay to get your wireless network connected to Cisco DNA Spaces. No need to upgrade Wireless LAN Controllers or reconfigure your wireless network.                                                                                                    |
|                                                  | es Connector OVA                                                                                                    |
| Webex                                            | You will need a token to configure Spaces Connector. You need to connect to https://-your connector IP-/ from a browser to configure the token. You can optionally configure Spaces Connector to connect via HTTPS proxy.         2 / 2 connector(s) active       Create Connector         View Connectors       View Connectors |
|                                                  | Add and associate controllers to your Claco DNA Spaces Connector(s)           1 / 2 controller(s) active         Add Controllers           View Controllers         View Controllers                                                                                                    |
| 4                                                | Import Maps Prime/DNAC map requires in order to work Locate & detect, Asset tracker, and IOT services, and proximity Report                                                                                                    |
|                                                  | 2     buildings imported     Import/Sync Maps       2     floors imported     Map Upload History       Manage Maps     Manage Maps                                                                                                    |
| 5                                                | Setup location hierarchy Once the maps imported, you can add them into location hierarchy                                                                                                    |

**Step 3** In the connector details window that is displayed, click **Add Services**.

### Figure 15: Add Services

| ←Back Setup > Connectors > Test                                                                 |                                                                                     | ID : 81424448212902120000   Last Modified : Apr 29, 2022, 11:04:25 AM |
|-------------------------------------------------------------------------------------------------|-------------------------------------------------------------------------------------|-----------------------------------------------------------------------|
| SUMMARY<br>0 0 0<br>Instances Active Inactive                                                   | 0 0<br>Service Switches<br>enabled                                                  |                                                                       |
| Instances Configuration Metrics                                                                 |                                                                                     | 🖉 Generate Token 🛛 🍈 Troubleshoot Connector                           |
| Services                                                                                        |                                                                                     | Add Services                                                          |
| You have not added any services yet. Click "A<br>Switches<br>You have not added any switches ye | dd Service" to configure services.<br>t. Click " Add Switch" to configure switches. |                                                                       |
|                                                                                                 |                                                                                     |                                                                       |

Step 4

In the Add Services window that is displayed, choose IoT Wireless and click Add.

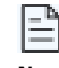

service-manager is chosen by default.

Note

### Figure 16: Connector Details

| ←Back Setup > Connectors > Test               |                                     | ID : 81424448212902120000   Last Modified : Apr 29, 2022, 11:04:25 AM |
|-----------------------------------------------|-------------------------------------|-----------------------------------------------------------------------|
| SUMMARY<br>0 0 0<br>Instances Active Inactive | 2 0<br>Services Switches<br>enabled |                                                                       |
| Instances Configuration Metrics               |                                     | 🖉 Generate Token 🛛 🚳 Troubleshoot Connector                           |
| Services                                      |                                     | Add Services                                                          |
| Service Name                                  | Version                             | Last Updated                                                          |
| °¦o° service-manager                          | 2.8.0.123                           | Never                                                                 |
| .ill iot-services                             | 2.8.0.33                            | Never                                                                 |
| Switches                                      |                                     | Add Switch                                                            |
|                                               |                                     |                                                                       |

In the Connector Details window, you can see that the number of services that are enabled has increased.

## **Configure IoT Service (Wired)**

**Step 1** From the Cisco Spaces dashboard left-navigation pane, click **Setup** and choose **Wired Networks**.

Step 2From the Connect your wireless network window that is displayed, go to the Step 2 area and click View Connectors.Figure 17: View Connectors

| E CISCO SPACE                                   | s                                                                                                    |
|-------------------------------------------------|----------------------------------------------------------------------------------------------------|
| 🔅 Setup                                         | € ess network                                                                                                    |
| Wireless Networ<br>Wired Network<br>Map Service | Ks ces Connector ay to get your wireless network connected to Clisco DNA Spaces. No need to upgrade Wireless LAN Controllers or reconfigure your wireless network.                                                                                                    |
| Camera<br>Sensors<br>Webex                      | es Connector OVA spaces Connector OVA as a virtual machine. spaces Connector DVA paces Connector You will need a token to configure Spaces Connector to https://-your connector IPv/ from a browser to configure the token. You can optionally configure Spaces Connector to connect via |
|                                                 | ATTPS proxy.     Create Connector       2 / 2 connector(s) active     Create Connector       View Connectors     View Connectors                                                                                                    |
| 3                                               | Add and associate controllers<br>Add and associate controllers to your Claco DNA Spaces Connector(s)                                                                                                    |
|                                                 | 1 / 2 controller(s) active Add Controllers<br>View Controllers                                                                                                    |
| 4                                               | Import Maps Prime/DNAC map requires in order to work Locate & detect, Asset tracker, and IOT services, and proximity Report                                                                                                    |
|                                                 | 2     buildings imported     Import/Sync Maps       2     floors Imported     Map Upload History       Manage Maps     Manage Maps                                                                                                    |
| 5                                               | Setup location hierarchy Once the maps Imported, you can add them Into location hierarchy                                                                                                    |

**Step 3** Click a connector 3 of your choice.

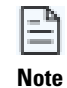

You can use the same connector that you used for Cisco Spaces: IoT Service (Wireless).

Step 4

Step 6

In the connector details window that is displayed, click Add Services.

### Figure 18: Add Services

| ←Back Setup > Connectors > Test                                                              | ID : 81424448212902120000   Last Modified : Apr 29, 2022, 11:04:25 AM |
|----------------------------------------------------------------------------------------------|-----------------------------------------------------------------------|
| SUMMARY<br>0 0 0 0 0 0<br>Instances Active Inactive Service Switches<br>enabled              |                                                                       |
| Instances Configuration Metrics                                                              | Denerate Token 💩 Troubleshoot Connector                               |
| Services                                                                                     | Add Services                                                          |
| You have not added any services yet. Click * Add Service* to configure services.<br>Switches | Add Switch                                                            |
| Tou have not added any switches yet. Click Add Switch to conligue switches.                  |                                                                       |
|                                                                                              |                                                                       |
|                                                                                              |                                                                       |

### **Step 5** In the Add Service window that is displayed, choose IoT Wired and click Add.

### Figure 19: Adding a Service

| ←Back Setup > Connectors > Test               |                                      | ID : 81424448 | 212902120000   Last Modified : Apr 29, 2022, 11:04:25 AM |
|-----------------------------------------------|--------------------------------------|---------------|----------------------------------------------------------|
| SUMMARY<br>0 0 0<br>Instances Active Inactive | 2. 0<br>Services Switches<br>enabled |               |                                                          |
| Instances Configuration Metrics               |                                      |               | 🖉 Generate Token 🛛 🎡 Troubleshoot Connector              |
| Services                                      |                                      |               | Add Services                                             |
| Service Name                                  | Version                              |               | Last Updated                                             |
| Service-manager                               | 2.8.0.123                            | Never         |                                                          |
| ,() iot-services                              | 2.8.0.33                             | Never         |                                                          |
|                                               |                                      |               |                                                          |
| Switches                                      |                                      |               | Add Switch                                               |

In the **Connector Details** window, you can see that the **IoT Wired** service has been added. Click the gear icon near the **IoT Wired** row.

### Figure 20: Gear Icon of IoT Wired

| tup > Connectors > dna-spaces-connector-lot- | wired-ga                         |                            |            | ID : 5538393794401174000   Last Modified : May 13, 2023, 6:04: |
|----------------------------------------------|----------------------------------|----------------------------|------------|----------------------------------------------------------------|
| SUMMARY<br>1 1<br>Instances Active           | 0 3<br>Inactive Services enabled | 0 1<br>Controller Switches |            |                                                                |
| Configuration Instances Metrics              |                                  |                            |            | 🗘 🖉 Generate Token 🔹 Troubleshoot Conn                         |
| Services                                     |                                  |                            |            | €Add Ser                                                       |
| Service Name                                 | Version                          | Last Updated               | Actions    |                                                                |
| Service Manager                              | 3.1.0.104                        | May 13, 2023, 6:04:18 AM   |            |                                                                |
| Q Location                                   |                                  | May 13, 2023, 6:04:18 AM   | IOT Camina | 1                                                              |
| 🕴 IoT Wired                                  | o 3.1.0.29                       | May 13, 2023, 6:04:18 AM   | 0          |                                                                |
|                                              |                                  |                            |            |                                                                |

- **Step 7** (Optional) In the **Manage IoT Streams** window that is displayed, check if the connector is not already enabled, and if it is not, click **Configure to Enable**.
- **Step 8** From the list of switches, click the vertical three-dot icon adjacent to the switch and select **Enable Service**.

Figure 21: Enable Service

| Manage loT Sei                                                                                                    | rvices               |                                 |                                               |                            | ×                                                                                                    |
|----------------------------------------------------------------------------------------------------|----------------------|---------------------------------|-----------------------------------------------|----------------------------|----------------------------------------------------------------------------------------------------|
| Manage Connector SUCCESS       Configure to enable         Enable IoT Services on Cisco Spaces Connector         Use Manual Configuration to setup IoT Services in switches when the configuration can not be applied automatically. |                      |                                 |                                               |                            |                                                                                                    |
| Use the three dots action Switch Name                                                                                                    | Connector IP         | Stream to apply co<br>Switch IP | nfiguration changes to th<br>Operation Status | Operation Log              | Last updated                                                                                                    |
| catalyst-9300-qa-1                                                                                                    | 10.22.243.64         | 10.22.243.73                    | SUCCESS                                       | Successfully set config    | May 13, 2023, 7:07:10 AM :                                                                                                    |
| Manage Switch<br>Setup IoT Services strea<br>The AireOS Controller w                                                                                                    | m authentication and | d certificate to allo           | w switches to connect w                       | ith the Cisco Spaces Conne | Disable Service on<br>the control of the service of the service of t |

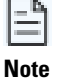

If you are using the same connector for both wired and wireless IoT services, the connector is already enabled.

.

**Step 9** Enter the SPAN VLAN and the Cisco IOx App details.

- **Destination SPAN VLAN**: The VLAN used to send Encapsulated Remote Switched Port Analyzer (ERSPAN) traffic from Power over Ethernet (PoE) nodes to Cisco IOx App. You can use an existing VLAN or create a new one. This VLAN can also be local to the switch.
- **Destination SPAN VLAN IP address**: This is the Switched Virtual Interface (SVI) or the IP address of the destination VLAN that can be used to route traffic. If you are using an existing VLAN, you can provide the same IP address. We recommend that you create a new VLAN so that you can keep the ERSPAN traffic local without impacting the existing configuration. Note that this VLAN is used only within the switch for the SPAN traffic.
- Source SPAN VLAN list: List of VLANs to which the wired devices are connected. The traffic on these VLANs are monitored. If the wired devices are connected to multiple VLANs, enter the VLANs separated by a comma.
- Monitor SPAN origin IP address: This is the source IP address of the monitor session. This can be from the SPAN VLAN. This can also be the same as the destination VLAN IP address.
- IoX application Span IP Address
- Application Cisco Spaces Connector VLAN: This is the VLAN on which the connector is reachable (for management or data). You can configure the Cisco IOx App's second interface to use this VLAN to send traffic to the connector. This VLAN can be the same as the wired PoE node VLAN. The connector must be permitted to accept communications from the Cisco IOx application.
- **DHCP**: When enabled, DHCP allocates an IP address from the **Application DNA Spaces Connector VLAN** to the Cisco IOx App's second interface.
- **IoX application IP address**: This is the IP address that you must manually configure for the Cisco IOx App's second interface, and is used to communicate with the Connector. This is not required if you select DHCP.
- **IoX application netmask**: This is the IP subnet mask that you must manually configure for the Cisco IOx App's second interface, and is used to communicate with the connector. This is not required if you select DHCP.
- **IoX application gateway address**: This is the IP address that you must manually configure for the Cisco IOx App's second interface, and is used to communicate with the connector. This is not required if you select DHCP.

| Configure Switch                                                                     |
|--------------------------------------------------------------------------------------|
| Destination SPAN VLAN IP address                                                     |
| Enter the destination SPAN VLAN IP addres                                            |
| Source SPAN VLAN list                                                                |
| Enter the source SPAN VLAN list                                                      |
| Use comma as a seperator for multiple vlan                                           |
| Monitor SPAN origin IP address                                                       |
| Enter the Monitor SPAN origin IP address                                             |
| IOx application SPAN IP address                                                      |
| Enter the IOx application SPAN IP address                                            |
| Application Cisco Spaces Connector VLAN<br>Enter the application Cisco Spaces Connec |
| Use DHCP                                                                             |
| IOx application IP address                                                           |
| Enter the IOx application IP address                                                 |
| IOx application netmask                                                              |
| Enter the IOx application netmask                                                    |
| IOx application gateway address                                                      |
| Enter the IOx application gateway address                                            |
|                                                                                      |
| Cancel Configure                                                                     |

Figure 23: Configure Switch

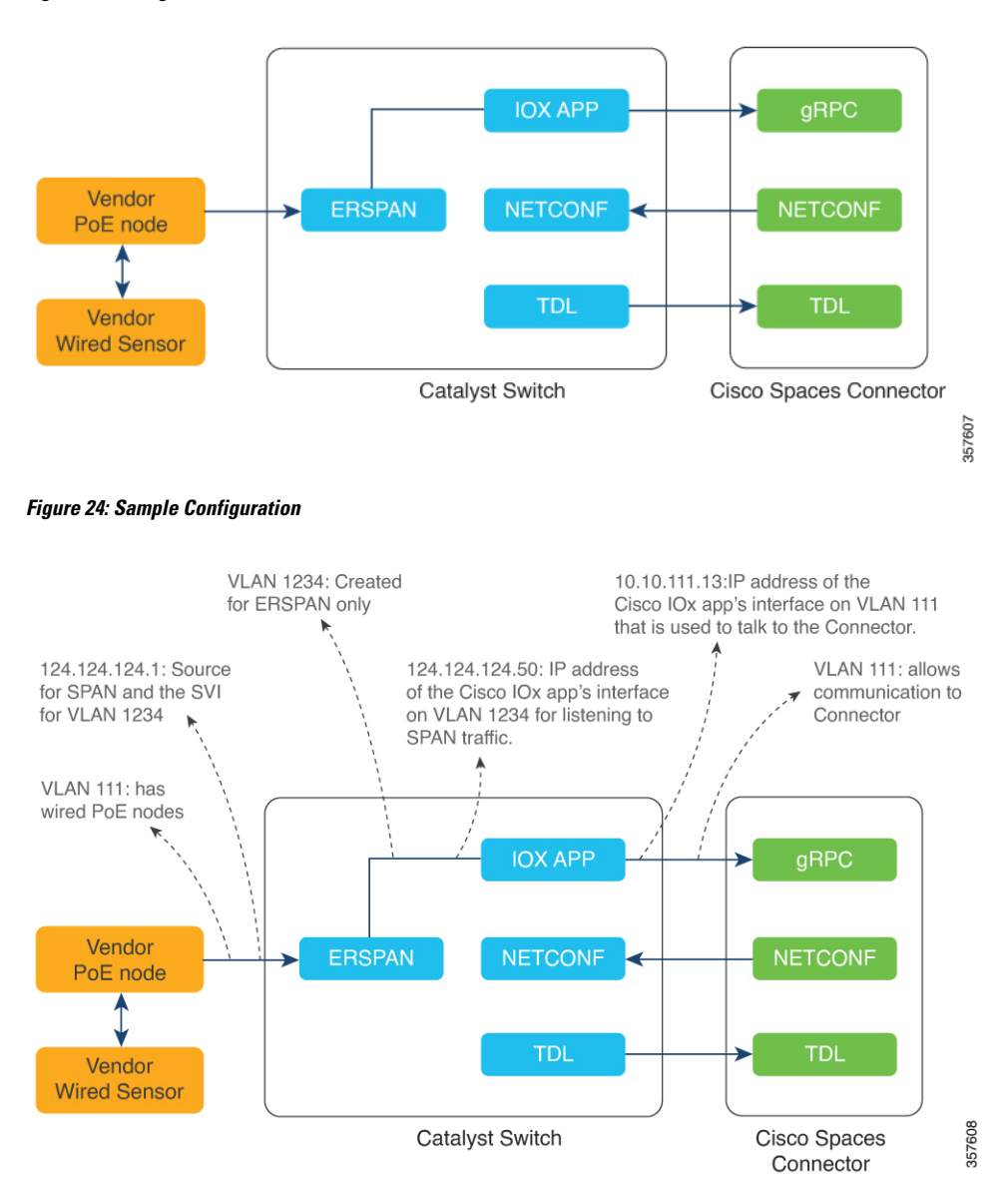

### Step 10 Click Configure.

The configurations are deployed on the switch. The following diagram shows the corresponding CLI commands you can use in place of the GUI configuration.

Figure 25: GUI-Command Line Mapping

| Destination SPAN VLAN                      |                                                                                                    |
|--------------------------------------------|----------------------------------------------------------------------------------------------------|
| 1234                                       |                                                                                                    |
| Destination SPAN VLAN IP address           |                                                                                                    |
| 124.124.124.1                              |                                                                                                    |
| Source SPAN VLAN list                      | -Jan 1934                                                                                                    |
| 111                                        | V(an 1234                                                                                                    |
| Use comma as a seperator for multiple vian | interface AppGigabitEthernet1/0/1<br>description Uplink to Application                                                                                                    |
| Monitor SPAN origin IP address             | switchport mode trunk                                                                                                    |
| 124.124.124.1                              | interface Vlan1234<br>ip address 124.124.124.1 255.255.255.0                                                                                                    |
| IOx application SPAN IP address            | iox                                                                                                    |
| 124.124.124.50                             | monitor session 44 type erspan-source                                                                                                    |
| Application DNA Spaces Connector VLAN      | source vlan 111<br>destination<br>erspan-id 44<br>mtu 9000<br>ip address 124.124.124.50<br>origin ip address 124.124.124.1                                                                     |
| Use DHCP                                   | app-hosting appld clsco_dnas_wired_low_app<br>app-vnctAppSigabitEthernet trunk<br>vlam 111 guest-interface 0                                                                                   |
| IOx application IP address                 | guest-ipaddress 10.10.111.13 netnask 255.255.0<br>vlan 1234 guest-interface 1                                                                                                    |
| 10.10.111.13                               | gunst-lphaarnes 1/4.1/4.1/4.104 nernetmask 2/3./3/3.0/<br>app-default-gatteway 10.104.111.6 gunst-interface 0<br>app-resource docker<br>run-opts 1 = € GMPC_SERVER_IP-19.104.111.8"            |
| IOx application netmask                    | run-opts 2 "-c GRPC_SERVER_PORT=0603"<br>run-opts 3 "-c GRPC_SERVER_TOREN=0y1MGC101JTU21N1ISTORE<br>run-opts 4 "-c APP_JOST_DDC01141fc101c0100"<br>run-opts 5 "-c APP_JOST_DDc01141fc101c0100" |
| 255.255.255.0                              |                                                                                                    |
| IOx application gateway address            |                                                                                                    |
| 10.10.111.6                                |                                                                                                    |

**Step 11** In the **Manage IoT Services** window that you are taken to, you can click on a name of the switch to see the list of steps executed on that switch.

Figure 26: Manage IoT Services

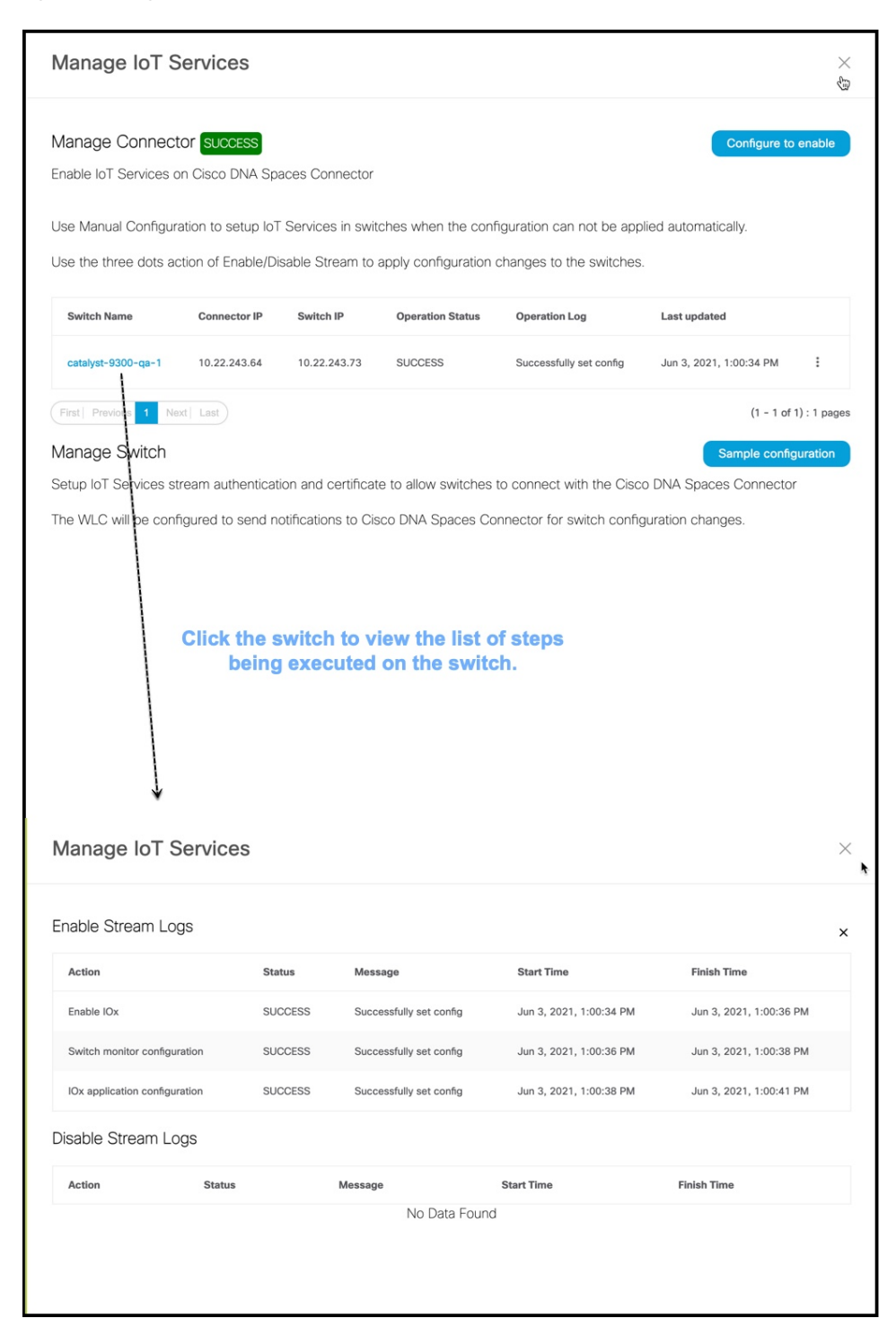

## **Configure Hotspot Service**

- **Step 1** In the Cisco Spaces dashboard left navigation pane, click **Setup** and choose **Wireless Networks**.
- **Step 2** In the **Connect your wireless network** window that is displayed, go to the **Step 2** area and click **View Connectors**.

Figure 27: View Connectors

| ≡ cisco space                                    | is                                                                                                    |
|--------------------------------------------------|----------------------------------------------------------------------------------------------------|
| 贷 Setup                                          | € ess network                                                                                                    |
| Wireless Network<br>Wired Network<br>Map Service | rks ces Connector ay to get your wireless network connected to Cisco DNA Spaces. No need to upgrade Wireless LAN Controllers or reconfigure your wireless network.                                                                                                    |
| Camera<br>Sensors<br>Webex                       | es Connector OVA spaces Connector OVA as a virtual machine. spaces Connector You will need a token to configure Spaces Connector to https://your connector IP>/ from a browser to configure the token. You can optionally configure Spaces Connector to connect via         |
|                                                  | 2 / 2 connector(s) active     Create Connector       View Connectors                                                                                                    |
| 3                                                | Add Controllers Add and associate controllers to your Cisco DNA Spaces Connector(s)           1 / 2 controller(s) active         Add Controllers View Controllers                                                                                                    |
| •                                                | Import Maps           Prime/DNAC map requires in order to work Locate & detect, Asset tracker, and IOT services, and proximity Report           2         buildings imported           2         buildings imported           2         filters           2         filters |
| 5                                                | Setup location hierarchy Once the maps Imported, you can add them Into location Hierarchy                                                                                                    |

Step 3In the connector details window that is displayed, choose a connector and click Add Services.Figure 28: Add Service

| ←Back Setup > Connectors > Test                                                                                                    | ID : 81424448212902120000   Last Modified : Apr 29, 2022, 11:04:25 AM |
|----------------------------------------------------------------------------------------------------|-----------------------------------------------------------------------|
| SUMMARY<br>0 0 0 0 0 0 0<br>Instances Active Inactive Service Switches<br>enabled                                                                                             |                                                                       |
| Instances Configuration Metrics                                                                                                    | 🖉 Generate Token 🛛 🎄 Troubleshoot Connector                           |
| Services                                                                                                    | Add Services                                                          |
| You have not added any services yet. Click *Add Service* to configure services.<br>Switches<br>You have not added any switches yet. Click *Add Switch* to configure switches. |                                                                       |
|                                                                                                    |                                                                       |

**Step 4** In the **Add Service** window that is displayed, choose **hotspot** and click **Add**.

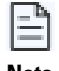

service-manager is added by default.

### Note

In the Connector Details window, you can see that the number of services enabled has increased.

## **Configure Local Firehose Service**

- **Step 1** In the Cisco Spaces dashboard left navigation pane, click **Setup** and choose **Wireless Networks**.
- Step 2In the Connect your wireless network window that is displayed, go to the Step 2 area and click View Connectors.Figure 29: View Connectors

| E CISCO SPACE                                                                                                   | 25                                                                                                    |
|----------------------------------------------------------------------------------------------------|----------------------------------------------------------------------------------------------------|
| έδ. <b>ο</b> .                                                                                                  |                                                                                                    |
| i≈r Setup                                                                                                    | ⊘ ess network                                                                                                    |
| Wireless Networ                                                                                                 | rks                                                                                                    |
| Wired Network                                                                                                   | ces Connector                                                                                                    |
| Map Service                                                                                                    | ay to get your wireless network connected to Cisco DNA Spaces. No need to upgrade Wireless LAN Controllers or reconfigure your wireless network.                                                                        |
| Comera                                                                                                    |                                                                                                    |
| Califora                                                                                                    | es Connector OVA                                                                                                    |
| Sensors                                                                                                    | Spaces Connector OVA as a virtual machine.<br>unector ⊡                                                                                                    |
| Webex                                                                                                    | Spaces Connector                                                                                                    |
|                                                                                                    | You will need a taken to configure Spaces Connector. You need to connect to https://-your connector IP>/ from a browser to configure the token. You can optionally configure Spaces Connector to connect via HTTRE room |
|                                                                                                    |                                                                                                    |
|                                                                                                    | 2 / 2 connector(s) active                                                                                                    |
|                                                                                                    |                                                                                                    |
| 3                                                                                                    | Add Controllers                                                                                                    |
|                                                                                                    | Add and associate controllers to your Cisco DNA Spaces Connector(s)                                                                                                    |
|                                                                                                    | A L Controllers                                                                                                    |
|                                                                                                    | View Controllers                                                                                                    |
|                                                                                                    |                                                                                                    |
| 4                                                                                                    | Import Maps                                                                                                    |
| Prime/DNAC map requires in order to work Locate & detect, Asset tracker, and IOT services, and proximity Report |                                                                                                    |
|                                                                                                    | 2 hulding import forms lange                                                                                                    |
|                                                                                                    | Map Upload History                                                                                                    |
|                                                                                                    | 2 floors Imported Manage Maps                                                                                                    |
|                                                                                                    |                                                                                                    |
| (5)                                                                                                    | Setup location hierarchy                                                                                                    |
|                                                                                                    | Once the maps imported, you can add them into location hierarchy                                                                                                    |

Step 3 In the connector details window that is displayed, choose a connector and click Add Services.

#### Figure 30: Add Service

| Center Support     Support     Support     Instances     Active     Services     Configuration     Methods     Services     Touse not added any services yet. Click * Add Swritch* to configure swritches.     Switches     Vou have not added any swritches yet. Click * Add Swritch* to configure swritches. |                                                                                                    |                                                                       |
|----------------------------------------------------------------------------------------------------|----------------------------------------------------------------------------------------------------|-----------------------------------------------------------------------|
| SUMMARY   Instances   Active   Instances   Configuration   Metrics                                                                                                    | ←Back Setup > Connectors > Test                                                                                                    | ID : 81424448212902120000   Last Modified : Apr 29, 2022, 11:04:25 AM |
| Instances Configuration Metrics Connector Services   Vou have not added any services yet. Click * Add Service* to configure services.   Switches   You have not added any switches yet. Click * Add Switch* to configure switches.                                                                             | SUMMARY<br>0 0 0 0 0 0<br>Instances Active Inactive enabled Switches                                                                                                    |                                                                       |
| Services          You have not added any services yet. Click "Add Service" to configure services.         Switches         You have not added any switches yet. Click "Add Switch" to configure switches.                                                                                                    | Instances Configuration Metrics                                                                                                    | 🖉 Generate Token 🛛 🆓 Troubleshoot Connector                           |
| You have not added any services yet. Click * Add Service* to configure services. Switches You have not added any switches yet. Click * Add Switch* to configure switches.                                                                                                    | Services                                                                                                    | Add Services                                                          |
|                                                                                                    | You have not added any services yet. Click * Add Service* to configure services.<br>Switches<br>You have not added any switches yet. Click * Add Switch* to configure switches. | Add Switch                                                            |
|                                                                                                    |                                                                                                    |                                                                       |
|                                                                                                    |                                                                                                    |                                                                       |

Step 4 In the Add Service window that is displayed, choose local-firehose and click Add.

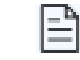

To receive events such as Device\_RSSI for Received Signal Strength Indicator (RSSI)-based tags and Device BLE events for Bluetooth Low Energy (BLE) tags, ensure that location and iot-services services Note are also added.

You can see that the number of services enabled has increased.

Step 5 Login to the Connector GUI. Scroll downwards to the local-firehose tile. Verify if the running status is Up.

| local-firehose 3.1.0.<br>Upgrade: Success | 69                     |
|-------------------------------------------|------------------------|
| Last Heartbeat                            | 6s ago                 |
| Running Status                            | Up                     |
| Up time                                   | 16m 11s 🛈              |
| Outgoing TAG RSSI events rate             | 36.46 events/second i) |
| Incoming TAG RSSI events rate             | 53.09 events/second    |
| Outgoing BLE RSSI events rate             | 14.26 events/second i) |
| Incoming BLE RSSI events rate             | 20.38 events/second i  |
| Active gRPC Connection Count              | 1 count 🛈              |
| gRPC Server Channel Status                | RUNNING Status 🛈       |
| Show Less                                 |                        |
| Disk Usage (%)                            | 11.41 % 🛈              |
| Disk Size                                 | 233.69 MB 🛈            |
| CPU Usage (%)                             | 45.33 % i              |
| Memory Usage (%)                          | 5.97 % 🛈               |
| Memory Usage                              | 475.11 MB 🛈            |
|                                           |                        |

## **Configure Cisco AireOS or Cisco Catalyst Network**

Before you configure the Cisco AireOS or Cisco Catalyst wireless network, you must configure the SSID and AAA policy.

 Step 1
 In the OpenRoaming window, click Set Up OpenRoaming or choose

 The OpenRoaming Setup page is displayed.

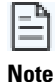

If you have completed the OpenRoaming Profile configuration, click Continue OR Setup in the configuration wizard to proceed.

In the Network configuration section, under the AireOS/Catalyst controllers tab, a list of all the Cisco AireOS and Cisco Catalyst series controllers appears with details such as the Controller status and associated Connectors.

Under Network configuration > AireOS/Catalyst controllers, in the Action column, click the settings == icon Step 2 corresponding to the controller you want to configure.

The Configure Controller window is displayed.

Step 3 Under Generate Configuration, select the OpenRoaming profile from the drop-down list.

> If a non-default policy profile or policy tag is used, you must copy only the Access Network Query Protocol (ANQP) server settings and apply it to the wireless policy profile. Ensure that the policy tag uses the WLAN configured for OpenRoaming, and is mapped to the configured wireless policy profile.

Paste the selected OpenRoaming profile configuration in the Cisco AireOS or Catalyst controller CLI. Step 4

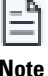

Only CLI-based configuration is supported.

Note

- Step 5 Click Continue.
  - A Controller configured with profile successfully message is displayed.
- Step 6 Choose the controller type between AireOS and Catalyst 9800.
- Step 7 In the WLAN ID field, enter a WLAN ID if your existing network is based on a Cisco AireOS Controller. Specify the WLAN name if it is based on a Cisco Catalyst Controller.
- Step 8 Click Close. The **OpenRoaming Setup** window is displayed.